# Melengkapi Profil Tentang Kami

Anda dapat membuat website lembaga dengan mudah dan cepat dengan Jaringan IDN.

Ouration 10 minute(s)

#### Contents

Introduction Step 1 - Silahkan Buka Dashboard Lembaga Anda Step 2 - Pilih Web Step 3 - Isi Judul Halaman Step 4 - Isi Deskripsi Singkat Lembaga Step 5 - Isi Kolom Tentang Kami Step 6 - Pilih Custom Banner Step 7 - Pilih Ukuran Banner Step 8 - Klik Save dan Selesai Comments

## Introduction

Hanya di Jaringan IDN Anda dapat membuat website sendiri tanpa harus membayar biaya hosting dan maintenance setiap bulan atau tahunnya, alias Gratis!!

### Step 1 - Silahkan Buka Dashboard Lembaga Anda

Klik https://dashboard.infradigital.io/pre-login untuk log in ke dashboard sekolah Anda. Pastikan menggunakan email yang sudah di aproval oleh tim Jaringan IDN.

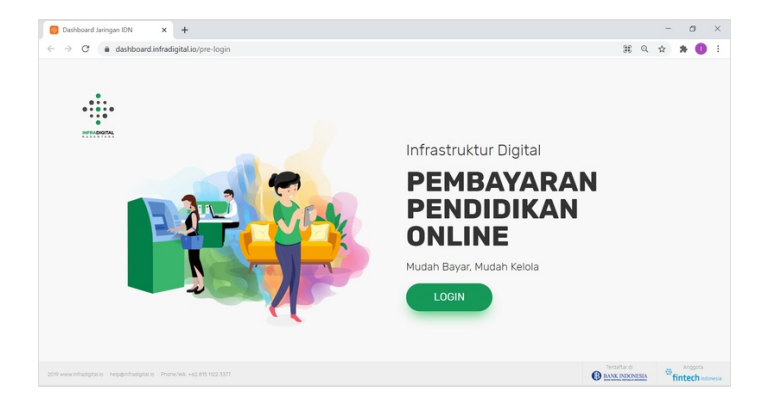

### Step 2 - Pilih Web

Jika tampilan dashboard sudah muncul, silahkan klik Web untuk memulai pengerjaan website Anda.

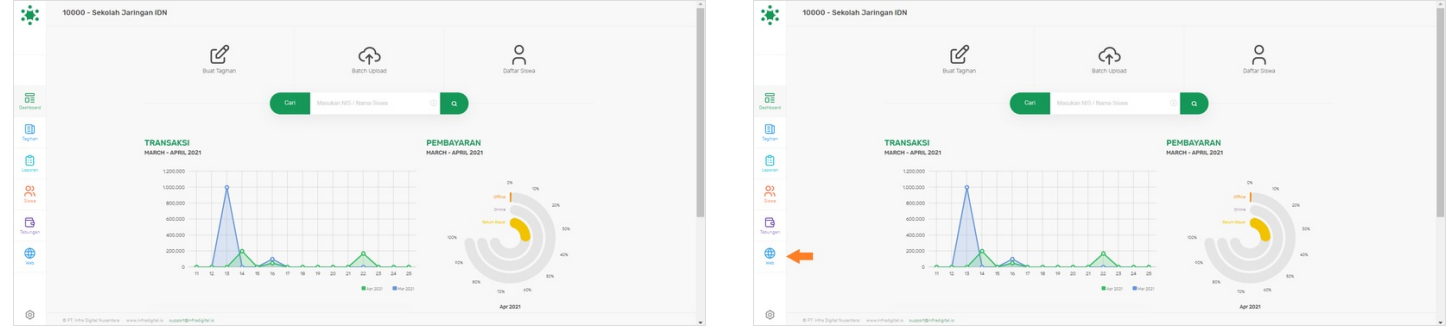

### Step 3 - Isi Judul Halaman

Isi **Judul Halaman** pada kolom, dan isi dengan Tentang Kami atau Anda dapat menulis denga kata lain yang sesuai. Centang **Munculkan di Beranda** agar tertampil pada halaman depan.

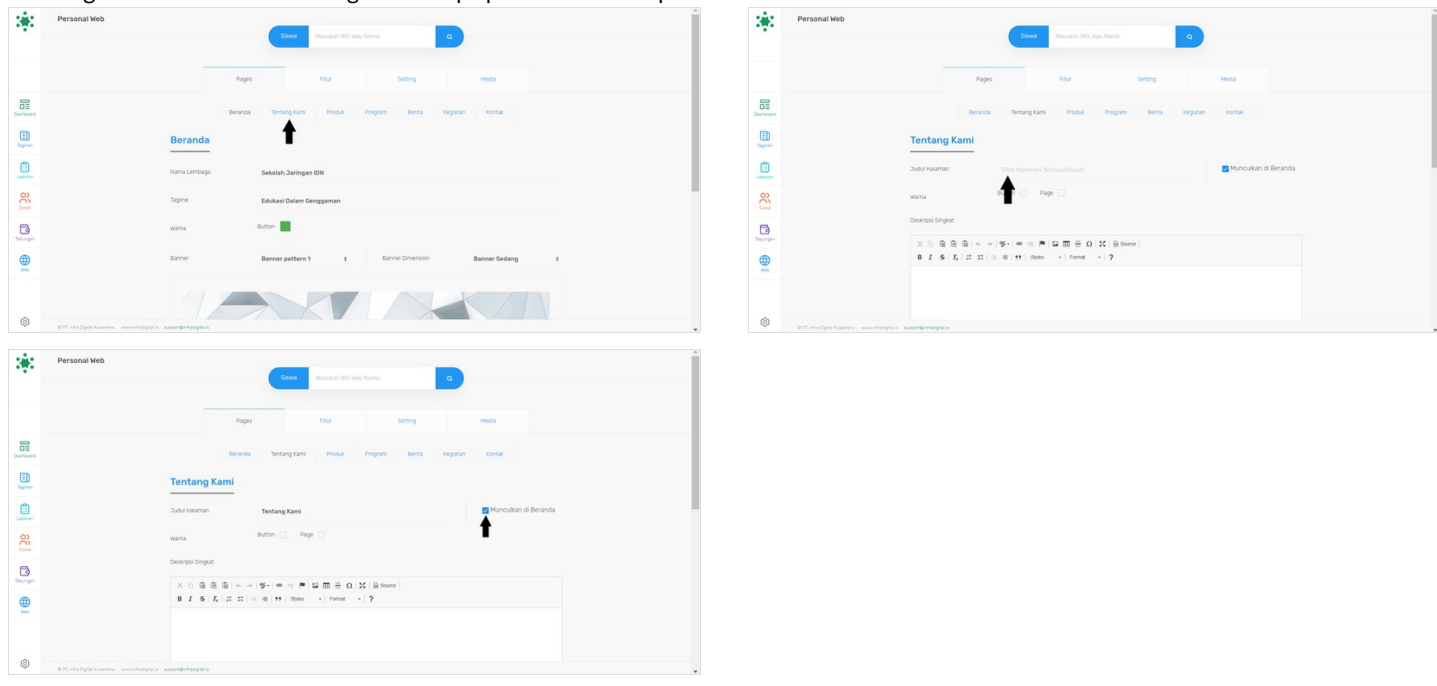

#### Step 4 - Isi Deskripsi Singkat Lembaga

Silahkan Isi **Deskripsi Singkat Lembaga** Anda pada kolom deskripsi yang tersedia. Deskripsi singkat akan ditampilkan di halaman depan website.

| Tentang Kami                                                                                       | 348                                      | Tentang Kami                                                                                                    |
|----------------------------------------------------------------------------------------------------|------------------------------------------|----------------------------------------------------------------------------------------------------|
| Sudu Hasman Tentang Kami 🛃 Munculkan di Beranda                                                    |                                          | Dudu Halaman Tentang Kami 🗹 Munculkan di Beranda                                                                                                    |
| Varna Button Page                                                                                  |                                          | Warna Button Page                                                                                                    |
| Desktpst Singlast                                                                                  |                                          | Deskrips Singkat                                                                                                    |
| ※ ① 章 章 章 章 ····························                                                           | E Sapan                                  | X © @ @ @   ← >   ♥   ₩ = =   ♥   @ m = 0   X   @ houre  <br>B I S = [ I = 11 ] = =   11   Houre -   Houre -   P                                                                                                    |
| -                                                                                                  | Lawren .                                 | Sekiala Jangan DN diangan dengan semangat untuk mempilakan pekyanan belajar mengair di duna Pendokan di Indonesa Dibanyan deli para<br>preferandi dan deleka deli adama Pendokan ying talah terpengataman di mana nagan.<br>Sekiala Jangan Di memilini sa Telapadakan pendokan barapara manadar di metanan jangan di sekita mengebagakan penterbajanan yang |
| -                                                                                                  | en en en en en en en en en en en en en e | diseter dergen toon dan praktik. Kenciptakan skil dan telerta urggul dan dapat bersaing dergan Rusantara dan Citabal                                                                                                    |
|                                                                                                    | Taburgan                                 | boly pA                                                                                                    |
| Tentang Kami                                                                                       |                                          | Tentang Kami                                                                                                    |
| X © @ @ @ (< → (♥) = < ♥ (¥ ∰ ⊕ Ω ) N(< + (Note))<br>B I S (X   I II   0 ⊕ (¥) N(< + (Note) + (?)) | here                                     | X 등 음 음 음 (+, +) (♥) = = = ● [2] 때 클 프 Ω [2] [2] (+) (+) (+) (+) (+) (+) (+) (+) (+) (+)                                                                                                    |
|                                                                                                    | 0                                        |                                                                                                    |

### Step 5 - Isi Kolom Tentang Kami

Anda dapat mengisi Tentang Kami yang dapat menjelaskan profil Lembaga Anda agar dapat dikenalkan ke pihak masyarakat.

| 8.8           |                                                     | Deskripsi Singkat                                                                                                    | 200                                                                                                    | Uestrps unger                                                                                                    |
|---------------|-----------------------------------------------------|----------------------------------------------------------------------------------------------------|----------------------------------------------------------------------------------------------------|----------------------------------------------------------------------------------------------------|
|               |                                                     | × ○ 章 章 章 ◆ → (孝· ) = = = 第 回 田 亜 ① X (Biterret                                                                                                    |                                                                                                    | X ② @ @ @ ◆ * (♥-)= □ 単 1 2 面 音 ① 1 X   B Source                                                                                                    |
|               |                                                     | B I B   I = B   I = □   □ = □   □ = □   □ = □   □ = □   □ = □ =                                                                                                    |                                                                                                    | B I 5 I a = + + + + + + Normat - ?                                                                                                    |
|               |                                                     | Sekolah Jaringan IDN dibangun dengan semangat untuk meningkatkan pelayanan belajar mengajar di dunia Pendidikan di Indonesia. Dibangun oleh para<br>potesional dan dikelola oleh akademisi Pendidikan yang telah bergengalaman di manca negara.                            |                                                                                                    | Sekulah Jaingan DN élbangun dengan semangat untuk meningkatkan pelujanan belujar mengajar di dunia Pendidikan di Indonesia. Debangun oleh para<br>protesional dan disebidi eleh akademisi Pendidikan yang telah berpengatanan di manca negara.                               |
| Dechoord      |                                                     | Sekulah Jarngan DNI memilik wir "Nenjabikan Pedidikan Nusarterar menjadi profesional, terbuka dan digitat, serta mengedoparkan pembelajaran yang<br>direitra dengan terini dan praktijk. Menceptikan siki dan talenta unggul dan dapat bersang dengan Nusartera dan Oldak. | Destored                                                                                                    | Sekstar. Jampan (Dir menita via Vengatian Prindalan Navarias menjaš profesiori, tetuka dan dipti, seti mengologaniam pentoligana yang<br>diseta dengan teori-da praktek. Kenciptakan ski dan talerta ungul dan dapit bersang dengan Navarian dan Gibbal.                     |
| E             |                                                     |                                                                                                    | Eg.                                                                                                    | Me a                                                                                                    |
| ()<br>Lacoran |                                                     | Ison p d                                                                                                    | Lauren -                                                                                                    | Tenting Carel                                                                                                    |
| 30            |                                                     | X (b) ⊕ ⊕ ⊕ ⊕ ≠ +   ≠ = ⊕ ≠   ⊠ ⊞ ⊞ ⊕ 0   X (⊕ tores)     B     I = 6   X_1   □ □   ⊕ ⊕   11   Striss = -  Frend     -   ?                                                                                                    | 200 Euros                                                                                                    | × ② ④ ⑤ ④ ◆ 小 (字·   = - ●   2 田 子 ① X   Bisson  <br>8 / 6   X   二 田 (4 - 1) 15 (set   Femal   ?                                                                                                    |
| D.            |                                                     |                                                                                                    | Discover in the second second s | South high dar 20 thrus bedris, kann bish menghasikan isbara professoral yang belerga setepas kelisi, dater, pengasha kenga kanyawan di<br>penuahaan penuahaan induati besar se duna: Kann meniki jerngan kan dari bish belergasana kelisi dari 100 penuahaan kadi dari aseg |
|               | -                                                   |                                                                                                    |                                                                                                    | Bindur Kepugnawan<br>- Kichan Yayawa Ilan<br>- Kupala Selalah Indan Marjani                                                                                                    |
|               |                                                     |                                                                                                    |                                                                                                    | Walk regard Sector Ages Keyner Kenningen Red Week Forman Even Week Forman Even Week Forman Even Week Forman Even                                                                                                    |
| 0             | 0 PT into Diploi Nusantara - www.intodigita.lia - a | na na na na na na na na na na na na na n                                                                                                    |                                                                                                    | 071 hts Diph Sunday www.chadget.ck                                                                                                    |

#### Step 6 - Pilih Custom Banner

Silahkan pilih Banner yang Anda inginkan pada kolom Custom Banner, terdapat banyak pilihan banner yang tersedia.

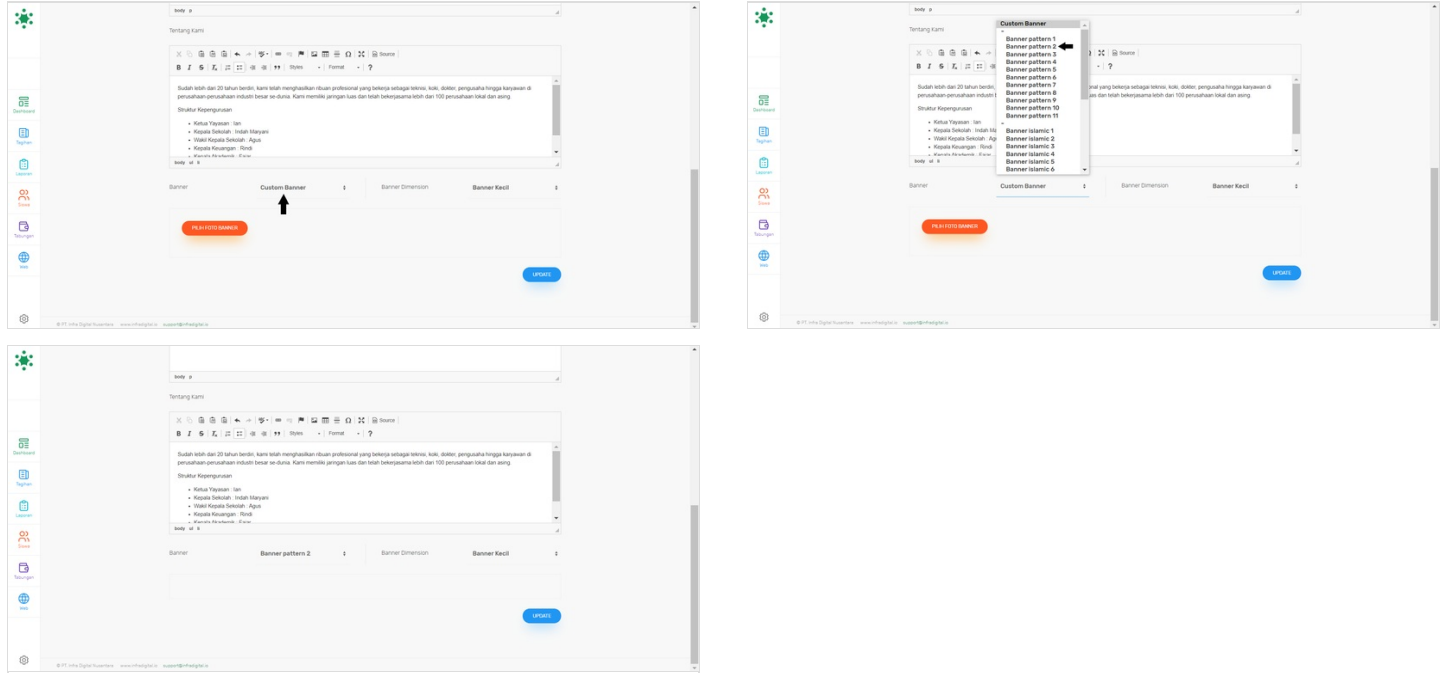

#### Step 7 - Pilih Ukuran Banner

Silahkan klik Banner Dimension untuk memilih ukuran yang disediakan, yaitu Kecil, Sedang dan Besar.

Ukuran banner akan disesuai kan dengan besar yang dipilih.

| *                                                                                                    | N0.7                                                                                                    | *                        | Me a                                                                                                    |  |
|----------------------------------------------------------------------------------------------------|----------------------------------------------------------------------------------------------------|--------------------------|----------------------------------------------------------------------------------------------------|--|
| Contraction<br>Contraction<br>Contr | Image: Section Section | 0 38<br>0 38<br>0 38     | The set of the set of th |  |
| © PT. India Digital No.                                                                                                    | aantaa waxaahadahda waqaadahdadgabda                                                                                                    | O PT, Infe Dipitel Nuese | nter www.hedgtele sugget@hfadgtele                                                                                                    |  |

#### Step 8 - Klik Save dan Selesai

Silahkan klik **Save** untuk menyimpan data yang sudah diisi.

Selesai, Anda telah berhasil melengkapi Profil Tentang Kami di website Jaringan IDN.

| *                      |                                                                                                    |                                               |
|------------------------|----------------------------------------------------------------------------------------------------|-----------------------------------------------|
| Destrictions<br>Tophen | A constraint of the second second sec | Berhasil ×<br>Konten haunun Tenton disentanuk |
|                        | 7                                                                                                    |                                               |